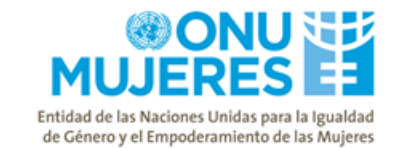

## Aclaratoria No.1

Fecha: 24 de abril, 2019

#### Se le notifica a las/los interesadas/os la/s siguiente/s aclaratoria/s sobre el documento base en referencia:

#### Pregunta No.1:

¿Qué debo hacer al entrar en la plataforma virtual UNITED NATIONS GLOBAL MARKETPLACE?

#### Respuesta No.1:

En el sitio UNITED NATIONS GLOBAL MARKETPLACE encontrará todos las oportunidades de negocio con el Sistema de Naciones Unidas globalmente. En atención a ubicar específicamente esta licitación debe:

- 1. Confirmar la página principal del sitio <u>https://www.ungm.org</u>
- 2. Click en "Business Opportunities"

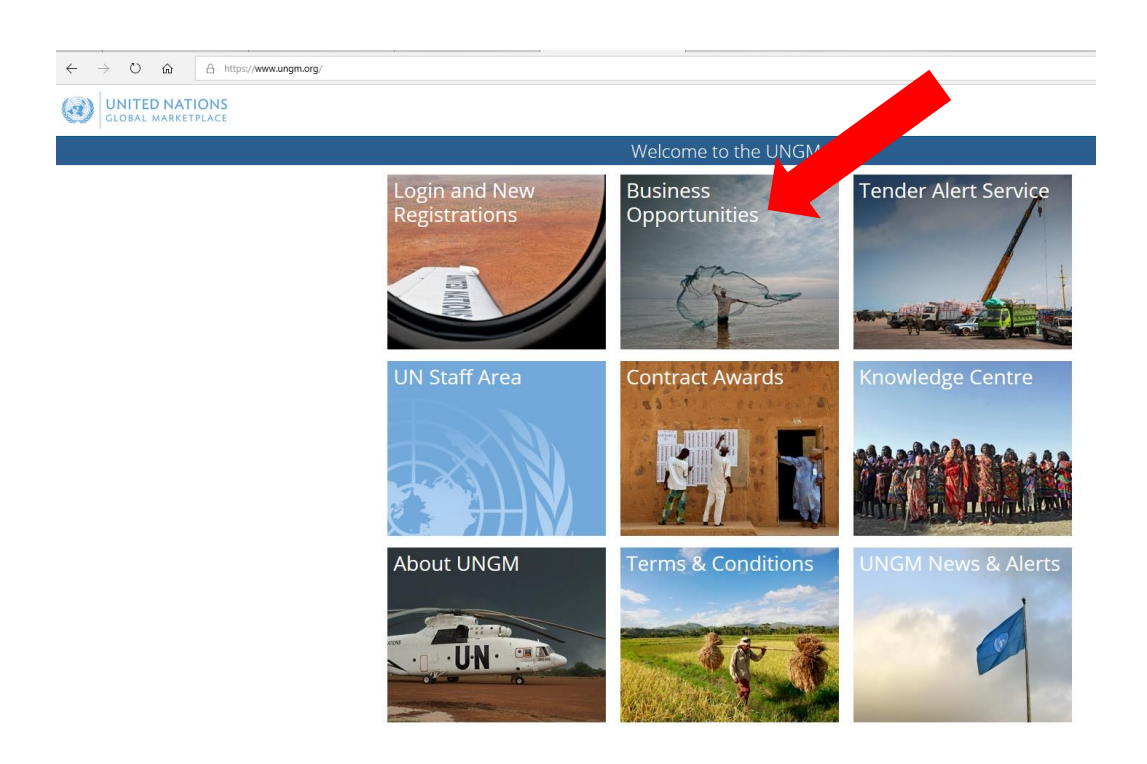

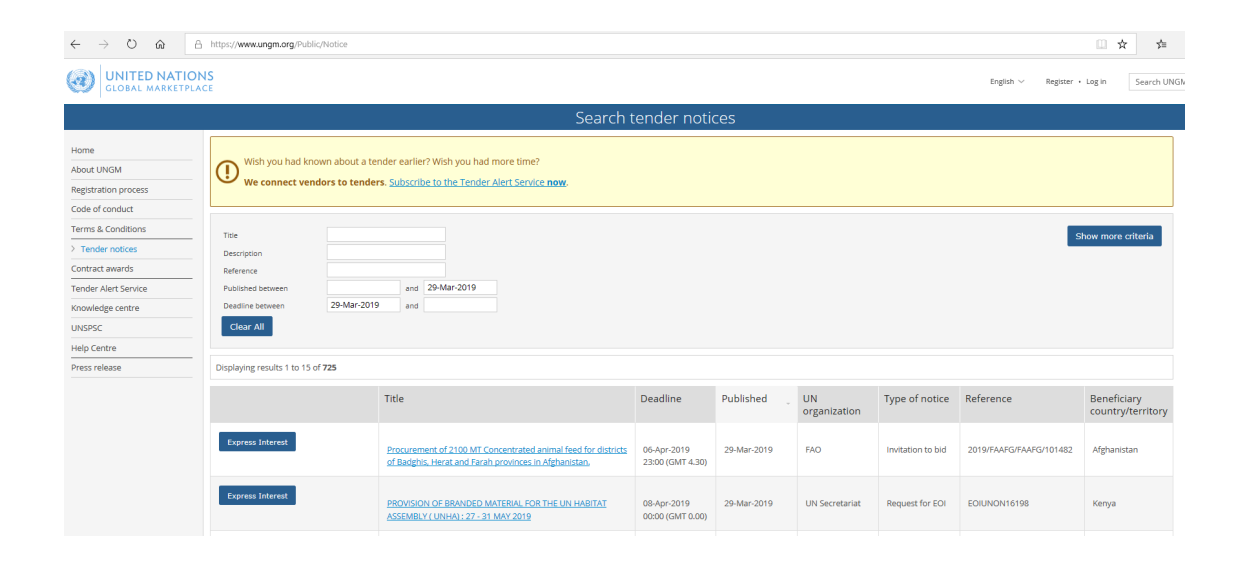

3. Click en el buscador avanzado, indicando referencias conocidas

# Entidad de las Naciones Unidas para la Igualdad de Género y el Empoderamiento de las Mujeres

 $\leftarrow$   $\rightarrow$  O  $\widehat{\mbox{ a https://www.ungm.org/Public/Notice}}$ □ ☆ ☆ English V Register • Log in Search UNGN Search tender notices Home About UNGM ut a tender earlier? Wish you had m Wish you had known about a tenuer context to a We connect vendors to tenders. Subscribe to the Tender Alert Service now Registration proc Code of conduct Terms & Conditions Title Descri Contract awards Reference and 29-Mar-2019 and Tender Alert Servi Published betwee Deadline betwee 29-Mar-2019 Knowledge centre UNSPSC Clear All Help Centre Displaying results 1 to 15 of 725 Title Deadline Published UN organization Type of notice Reference Beneficiary country/territo Express Interest FAO Invitation to bid 201 29-Mar-2019 06-Apr-2019 23:00 (GMT 4.30) Procurement of 2100 MT Cond of Badghis, Herat and Farah p iss Interest PROVISION OF BRANDED MATERIAL FOR T ASSEMBLY ( UNHA) : 27 - 31 MAY 2019 08-Apr-2019 00:00 (GMT 0.00) 29-Mar-2019 Request for EOI EC

| GLOBAL MARKET                                                                                                    | ONS                                                                       |                                                                                                    |                                                                                           |                                                              |                                                                                                    |                                                                 |                |                     | English $\sim$              | Register • L                    | og in Search UNG                 |
|----------------------------------------------------------------------------------------------------|---------------------------------------------------------------------------|----------------------------------------------------------------------------------------------------|-------------------------------------------------------------------------------------------|--------------------------------------------------------------|----------------------------------------------------------------------------------------------------|-----------------------------------------------------------------|----------------|---------------------|-----------------------------|---------------------------------|----------------------------------|
|                                                                                                    |                                                                           | Search t                                                                                                    | tender noti                                                                               | ces                                                          |                                                                                                    |                                                                 |                |                     |                             |                                 |                                  |
| Home<br>About UNGM<br>Registration process                                                                                    | Wish you had known about a to<br>We connect vendors to tende              | ender earlier? Wish you had more time?<br>Prs. Subscribe to the Tender Alert Service <b>now</b> .                      |                                                                                           |                                                              |                                                                                                    |                                                                 |                |                     |                             |                                 |                                  |
| Terms & Conditions<br>> Tender notces<br>Contract awards<br>Tender Alert Service<br>Knowledge centre<br>UNSPSC<br>Help Centre | Title Description Published Detween Deadline between 29-Mar-201 Clear All | and 29-Mar-2019 9 and                                                                                                  | UN Organization<br>Beneficiary country<br>UNSPSC Codes<br>Type<br>Not set Request for pre | /territory C<br>c<br>quest for EO<br>qualification<br>H<br>M | Fype organ<br>EH<br>hina<br>had<br>hile<br>hristmas Isla<br>yprus<br>zech Republ<br>iong Kong, S<br>lacao, Speci | and<br>ic<br>ic<br>ic<br>ic<br>ic<br>ic<br>ic<br>ic<br>ic<br>ic | egion of China | proposel<br>a       | ion to bid<br>Pre-bid notce | Hide :                          | advance criteria                 |
| Press release                                                                                                    | Displaying results 1 to 15 of <b>726</b>                                  | Title                                                                                                    | Deadline                                                                                  | Si<br>Ta<br>Ai<br>Publis Fr                                  | Svitzerind<br>Taiwan, Province of China<br>Austria                                                               |                                                                 |                |                     |                             | Beneficiary                     |                                  |
|                                                                                                    | Express Interest                                                          | Procurement of 2100 MT Concentrated animal feed for districts<br>of Badghis. Herat and Farah provinces in Afghanistan. | 06-Apr-2019<br>23:00 (GMT 4.30)                                                           | Fr<br>Li<br>Sr<br>29-Mar-2                                   | rench Polyn<br>iechtenstein<br>eychelles<br>2019                                                                 | FAO                                                             | Invitation     | n to bid            | 2019/FAAFG/FAAFG            | /101482                         | country/territory<br>Afghanistan |
|                                                                                                    | Express Interest                                                          | PROVISION OF BRANDED MATERIAL FOR THE UN HABITAT<br>ASSEMBLY (UNHA): 27 - 31 MAY 2019                                  | 08-Apr-2019<br>00:00 (GMT 0.00)                                                           | 29-Mar-2                                                     | r-2019 UN Secretariat Request fr<br>r-2019 UN Secretariat Request fr                                             |                                                                 | for EOI        | EOIUNON16198        |                             | Kenya                           |                                  |
|                                                                                                    | Express Interest                                                          | Provision of various construction projects at IMRCT.Lakilaki                                                           | 15-Apr-2019<br>00:00 (GMT 0.00)                                                           | 29-Mar-2                                                     |                                                                                                    |                                                                 | for EOI        | or EOI EOIMICT16197 |                             | Tanzania, United<br>Republic of |                                  |
|                                                                                                    | Express Interest                                                          | Supply and delivery of Liquid Petroleum Gas (LPG) and<br>accessories to IRMCT. Arusha Branch                           | 15-Apr-2019<br>00:00 (GMT 0.00)                                                           | 29-Mar-2                                                     | 2019                                                                                                    | UN Secretariat                                                  | Request        | for EOI             | EOIMICT16196                |                                 | Tanzania, United<br>Republic of  |

- 4. Click en la licitación de su interés
- 5. En la página relacionada al anuncio de licitación econtrará:
  - a) Información sobre las generalidades de la licitación, número de referencia, país beneficiario, fecha de apertura y cierre de ofertas; y
  - b) 4 pestañas adicionales

#### **UNITED NATIONS** GLOBAL MARKETPLACE

| Home<br>About UNGM                                | UN-Women                                                                                                    |
|---------------------------------------------------|----------------------------------------------------------------------------------------------------|
| Registration process<br>Code of conduct           | Servicios de diseño web para el apoyo al equipo de ONU Mujeres y sus Programas Request for quotation                                                                                                    |
| Terms & Conditions Tender notices Contract awards | Reference: LAC30RFQ330<br>Beneficlary country(les): Chile<br>Published on: 18-Mar-2019<br>Deadline on: 29-Mar-2019 00:00 (GMT - 3.00) Brazil, Buenos Aires, Georgetown                                                                                                    |
| Tender Alert Service<br>Knowledge centre          |                                                                                                    |
| UNSPSC<br>Help Centre<br>Press release            | Description<br>La Oficina de ONU Mujeres Chile busca contratar servicios de diseño web para el apoyo al equipo de ONU Mujeres y sus Programas en ejecución (i) Programa Para la Autoestima y (ii) Programa para el<br>empoderamiento de mujeres líderes indígenas Originarias.(iii) Programa Win Win (iv) Programa Second Chance Education |
|                                                   | Documents     Contacts     Links     UNSPSC       LAC30RF0330 DISEÑo WEB.pdf     LAC30RF0330 ANEXOS.docx                                                                                                    |

English ∨ Register • Log in Search

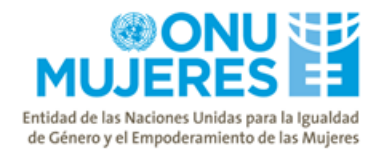

### Pestaña "Documents" - contiene las instrucciones, requerimientos y condiciones legales de la licitación

| GLOBAL MARKETPLA                         | NS<br>ACE                                                                                                    | Register • Log in Search |
|------------------------------------------|----------------------------------------------------------------------------------------------------|--------------------------|
|                                          |                                                                                                    |                          |
| Home                                     | UN-Women                                                                                                    |                          |
| Registration process                     | Servicios de diseño web para el apoyo al equipo de ONU Mujeres y sus Programas Request for quotation                                                                                                    | Express Interest         |
| Terms & Conditions                       | Reference: LAC30RFQ330<br>Beneficiary country(ies): Chile                                                                                                    |                          |
| Contract awards                          | Published on: 18-Mar-2019<br>Deadline on: 29-Mar-2019<br>Deadline on: 29-Mar-2019 00:00 (GMT -3.00) Brazil, Buenos Alres, Georgetown                                                                     |                          |
| Tender Alert Service<br>Knowledge centre |                                                                                                    |                          |
| UNSPSC<br>Help Centre                    | Description<br>La Oficina de ONU Mujeres Chile busca contratar servicios de diseño web para el apoyo al equipo de ONU Mujeres y sus Programas en ejecución (i) Programa Para la Autoestima y (ii) Progra | ma para el               |
| Press release                            | empoderamiento de mujeres líderes indígenas Originarias.(iii) Programa Win Win (iv) Programa Second Chance Education                                                                                     |                          |
|                                          | Documents Contacts Links UNSPSC                                                                                                    |                          |
|                                          | LAC30RF0330 DISEÑO WEB.pdf<br>LAC30RF0330 ANEXOS.docx                                                                                                    |                          |

#### Pestaña "Contacts" – muestra información de contacto relacionado a la licitación

| UNITED NATION | S e                                                                                                    | English $\lor$   | Register • Log in | Search |
|---------------|----------------------------------------------------------------------------------------------------|------------------|-------------------|--------|
|               |                                                                                                    |                  |                   |        |
|               | UN-Women                                                                                                    |                  |                   |        |
| NGM           |                                                                                                    |                  |                   |        |
| tion process  | Servicios de diseño web para el apoyo al equipo de ONU Mujeres y sus Programas requestor quotation                                                                                                    |                  | Express Interes   | st     |
| conduct       |                                                                                                    |                  |                   | _      |
| Conditions    | Reference: LAC30RFQ330<br>Beneficiary countryles: Chile                                                                                                    |                  |                   |        |
| lotices       | Published on: 18-Mar-2019                                                                                                    |                  |                   |        |
| awards        | Deadline on: 29-Mar-2019 00:00 (GMT -3:00) Brazil, Buenos Aires, Georgetown                                                                                                    |                  |                   |        |
| viert Service |                                                                                                    |                  |                   |        |
| ige centre    | Description                                                                                                    |                  |                   |        |
| ntre          | La Oficina de ONU Mujeres Chile busca contratar servicios de diseño web para el apoyo al equipo de ONU Mujeres y sus Programas en ejecución (i) Programa Para la Autoestima<br>empendenziente de puisere lideres de diseñoste (illa benecenza Nie Mule (in) Represent Second Change Refuzzione. | a y (ii) Program | ma para el        |        |
| ease          | en poderalmento de mojeres inderes inderes indiginanas, (in) Er ogrania win win (vi) Er ogrania Becond Chance Education                                                                                                    |                  |                   |        |
|               | Documents Contacts Links UNSPSC                                                                                                    |                  |                   |        |
|               | Procurement One - procurement.one@unwomen.org, Tel: <u>+507 3054866</u><br>Email: procurementone@unwomen.org<br>First name: Procurement<br>Surname: One<br>Telephone country code: Panama (+507)<br>Telephone number: 3054866                                                                   |                  |                   |        |

Pestaña "Links" – muestra información sobre el sitio de ONU Mujeres para las Américas y el Caribe.

| GLOBAL MARKETPL              | INS English                                                                                                    | ✓ Register • Log in Se |
|------------------------------|----------------------------------------------------------------------------------------------------|------------------------|
|                              |                                                                                                    |                        |
| Home                         | UN Women                                                                                                    |                        |
| About UNGM                   | on-women                                                                                                    |                        |
| Registration process         | Servicios de diseño web para el apoyo al equipo de ONU Muieres y sus Programas Resent for exclusion                                                                                                    | Exprace Interact       |
| Code of conduct              |                                                                                                    | Express interest       |
| Ferms & Conditions           | Reference: LAC30RFQ330                                                                                                    |                        |
| Tender notices               | Beneficiary country(ies): Chile Published on 18-Mar2019                                                                                                    |                        |
| Contract awards              | Deadline on: 29-Mar-2019 00:00 (GMT -3.00) Brazil. Buenos Aires, Georgetown                                                                                                    |                        |
| Fender Alert Service         |                                                                                                    |                        |
| Knowledge centre             |                                                                                                    |                        |
| UNSPSC                       | Description                                                                                                    |                        |
| Help Centre<br>Press release | La Oficina de ONU Mujeres Chile busca contratar servicios de diseño web para el apoyo al equipo de ONU Mujeres y sus Programas en ejecución (i) Programa Para la Autoestima y (ii) Pro<br>empoderamiento de mujeres líderes indígenas Originarias.(iii) Programa Win Win (iv) Programa Second Chance Education | igrama para el         |
|                              | Documents Contacts Links UNSPSC                                                                                                    |                        |
|                              | Link Description                                                                                                    |                        |
|                              | http://lac.unwomen.org/es ONU Mujeres para las Americas y el Caribe Go to link                                                                                                    |                        |
|                              |                                                                                                    |                        |

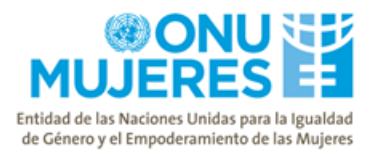

Pestaña UNSPSC – muestra información sobre la clasificación de productos y/o servicios de acuerdo al estándar de comercio mundial respaldado por la ONU.

### UNITED NATIONS

| GLOBAL MARKET        | ONS<br>Lace                                                                                                    | inglish $\vee$ | Register • Log in | Search UN |
|----------------------|----------------------------------------------------------------------------------------------------|----------------|-------------------|-----------|
|                      |                                                                                                    |                |                   |           |
| Home                 | - IN Wemen                                                                                                    |                |                   |           |
| About UNGM           | UN-women                                                                                                    |                |                   |           |
| Registration process | Servicios de diseño web para el apoyo al equipo de ONU Mujeres y sus Programas (Request for gustation)                                                                        |                | Evorace Int       | proct     |
| Code of conduct      |                                                                                                    |                | Capitos in        |           |
| Terms & Conditions   | Reference: LAC30RFQ330                                                                                                    |                |                   |           |
| Tender notices       | senenciary countrylies). Chile<br>Published on 18-Mar 2019                                                                                                    |                |                   |           |
| Contract awards      | Deadline on: 29-Mar-2019 00:00 (GMT -3.00) Brazil, Buenos Aires, Georgetown                                                                                                   |                |                   |           |
| Tender Alert Service |                                                                                                    |                |                   |           |
| Knowledge centre     |                                                                                                    |                |                   |           |
| UNSPSC               | Description                                                                                                    |                |                   |           |
| Help Centre          | La Oficina de ONU Mujeres Chile busca contratar servicios de diseño web para el apoyo al equipo de ONU Mujeres y sus Programas en ejecución (i) Programa Para la Autoestima y | (ii) Program   | na para el        |           |
| Press release        | empoderamiento de mujeres líderes indigenas Originarias.(iii) Programa Win Win (iv) Programa Second Chance Education<br>-                                                     |                |                   |           |
|                      | Documents Contacts Links UNSPSC                                                                                                    |                |                   |           |
|                      | Collapse all Expand all                                                                                                    |                |                   |           |
|                      | J - Services ↓<br>80000000 - Management and Business Professionals and Administrative Services ↓<br>80170000 - Public relations and professional communications services      |                |                   |           |
|                      |                                                                                                    |                |                   |           |

#### Pregunta No.2:

Al encontrar la licitación, estoy tratando de expresar mi interés y recibo un mensaje extraño. Debo registrame?

#### Respuesta No.2:

Actualmente el botón "Express Interest" no se encuentra habilitado para la Región Latinoamericana, razón por la cual no es necesario registrarse.

Las instrucciones relacionadas a la licitación pueden ser encontradas en la pestaña "Documents".

| GLOBAL MARKETPLAC                                                                                                    | S<br>E                                                                                                    | sh ∨ Register • Log in Search |
|----------------------------------------------------------------------------------------------------|----------------------------------------------------------------------------------------------------|-------------------------------|
|                                                                                                    |                                                                                                    |                               |
| Home About UNGM Registration process Code of conduct Terms & Conditions Tender notices Contract awards Tender Alert Service | UN-Women<br>Servicios de diseño web para el apoyo al equipo de ONU Mujeres y sus Programas Request for quotation<br>Reference: LAC30RFQ330<br>Beneficiary countrylies). Chile<br>Published on: 18-Mar-2019<br>Deadline on: 29-Mar-2019 00:00 (GMT -3.00) Brazil, Buenos Aires, Georgetown                                   | Express Interest              |
| Knowledge centre<br>UNSPSC<br>Help Centre<br>Press release                                                                  | Description<br>La Oficina de ONU Mujeres Chile busca contratar servicios de diseño web para el apoyo al equipo de ONU Mujeres y sus Programas en ejecución (i) Programa Para la Autoestima y (ii) l<br>empoderamiento de mujeres líderes indígenas Originarias.(iii) Programa Win Win (iv) Programa Second Chance Education | Programa para el              |
|                                                                                                    | Documents     Creatinks     UNSPSC       LAC30RFO330 DISEÑO WEB.pdf.     LAC30RFO330 ANEXOS.docx                                                                                                    |                               |

Fin de la aclaratoria.